## ETUDIANTS : planning des cours dans l'ENT

Cliquer sur la vignette PLANNING dans l'ENT (Onglet SCOLARITE) **Planning** Emploi du temps

## **SELECTION DES GROUPES**

Avant de pouvoir visualiser un planning, l'étudiant doit sélectionner les groupes qui le concernent.

→ Cliquer sur « Préférences ».

| 🐼 ENT                                                                                    | INTRANET MAIL CENTRE DE SERVICES 🖒                                                                                                    |
|------------------------------------------------------------------------------------------|----------------------------------------------------------------------------------------------------|
|                                                                                          | Mentions légales                                                                                                    |
|                                                                                          | Planning Préférences Groupes Sélectionnés iCal                                                                                             |
| Consultation planning p                                                                  | ersonnalisé                                                                                                    |
| Pour personnaliser votre emploi du temp<br>sont sauvegardées, vous pourrez les mo        | s, allez sur "Préférences" et sélectionnez les groupes d'enseignement auxquels vous êtes inscrit. Vos préférences<br>difier à tout moment. |
| Votre emploi du temps montre désormais<br>et il est susceptible d'être modifié à tout n  | s toute l'année universitaire, cependant il n'est peut être pas complet (la saisie peut être faite de façon progressive)<br>moment.        |
| Il est recommandé de consulter l'emploi d                                                | du temps au jour le jour, pour vérifier les derniers changements.                                                                          |
| Si vous devez prendre des dispositions à<br>que l'emploi du temps affiché est définitif. | l'avance (périodes de congés, réservation de train,) assurez-vous auprès des responsables de votre formation                               |
| Cliquez sur le bouton ci-dessous pour vis<br>du planning)                                | sualiser le planning. (Pour consulter les plannings des différentes semaines cliquez sur les boutons situés en bas                         |
|                                                                                          | Visualiser le planning                                                                                                    |

| Preferences                   |                                                             |
|-------------------------------|-------------------------------------------------------------|
| Formation(s) d'inscription    | Toutes formations Composante(s) d'inscription               |
| Sélectionnez votre(s) groupe( | s) d'enseignement(s)                                        |
| ♥ Fds                         |                                                             |
| Semestre 1                    |                                                             |
| CICENCE 2                     |                                                             |
| L2 - Science de l             | a vie- Série A                                              |
| OL2 - Série A gi              | A                                                           |
| OL2 - Série A gi              | в                                                           |
| OL2 - Série A gr              | .C                                                          |
| L2 - Série A gr               | D                                                           |
| L2 - Série A gr               | E                                                           |
| CL2 - CMI : Cursu             | s Master en Ingénierie                                      |
| C L2 - Parcours               | CMI - BBB (Biotechnologies-Bioressources-Biotraçabilité)    |
| L2 - Parcou                   | rs CMI - BBB (Biotechnologies-Bioressources-Biotraçabilité) |

Une arborescence des formations sur lesquelles l'étudiant est inscrit apparaît.

Il faut déployer l'arborescence pour atteindre les groupes de plus bas niveau, dotés d'une case à cocher.

Il faut cocher les groupes dont on souhaite voir l'emploi du temps. Plusieurs groupes peuvent être cochés.

| Préférences                   |                                               |
|-------------------------------|-----------------------------------------------|
| Formation(s) d'inscription    | Toutes formations Composante(s) d'inscription |
| Sélectionnez votre(s) groupe( | s) d'enseignement(s)                          |
| Sec. 10                       |                                               |

Si les groupes voulus n'apparaissent pas dans cette première liste, il faut cliquer sur « Toutes formations... » pour voir la liste de toutes les formations de la composante d'inscription. Les choix de groupes sont permanents, il ne sera pas nécessaire de les refaire, sauf si des changements de groupes se produisent en cours d'année (semestre 2 par exemple).

Le bouton « Groupes sélectionnés » donne un récapitulatif des groupes choisis.

## **CONSULTER LE PLANNING**

Après avoir choisi les groupes, pour consulter le planning, il faut cliquer sur le bouton « Planning » ou « Visualiser le planning » :

| ENT                                                        |                                             |                                                |                              | INTRANET                 | MAIL      | CENTRE DE SERVICES      | Ċ     |
|------------------------------------------------------------|---------------------------------------------|------------------------------------------------|------------------------------|--------------------------|-----------|-------------------------|-------|
|                                                            |                                             |                                                | Mentions légales             |                          |           |                         |       |
|                                                            |                                             | Planning Préférence                            | S Groupes Sélectionnés       | <b>⊥</b><br>iCal         |           |                         |       |
| Consultation pla                                           | anning pers                                 | onnalisé                                       |                              |                          |           |                         |       |
| Pour personnaliser votre e<br>sont sauvegardées, vous p    | mploi du temps, alle<br>ourrez les modifier | ez sur "Préférences" et séle<br>à tout moment. | ectionnez les groupes d'en   | seignement auxquels v    | vous ête  | s inscrit. Vos préférer | nces  |
| Votre emploi du temps mo<br>et il est susceptible d'être i | ntre désormais toute<br>nodifié à tout mome | e l'année universitaire, cep<br>ent.           | endant il n'est peut être pa | as complet (la saisie pe | ut être f | aite de façon progres   | sive) |
| Il est recommandé de cons                                  | ulter l'emploi du ter                       | mps au jour le jour, pour vé                   | rifier les derniers changen  | nents.                   |           |                         |       |
| Si vous devez prendre des<br>que l'emploi du temps affic   | dispositions à l'ava<br>hé est définitif.   | nce (périodes de congés, r                     | réservation de train,) as    | surez-vous auprès des    | respon    | sables de votre forma   | tion  |
| Cliquez sur le bouton ci-de<br>du planning)                | ssous pour visualis                         | er le planning. (Pour consu                    | lter les plannings des diffé | erentes semaines clique  | ez sur le | s boutons situés en b   | as    |

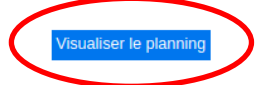

## INTEGRATION A UN AGENDA PERSONNEL

Il est possible d'intégrer l'emploi du temps dans un agenda personnel, grâce à une « url d'abonnement iCal »

Pour obtenir cette url, il faut cliquer sur le bouton iCal.

<u>Attention</u> : le lien obtenu correspond aux groupes sélectionnés préalablement. En cas de changement dans la sélection des groupes, il faut récupérer à nouveau l'url iCal.

| 🐼 ENT                                                                                                    |                                                                                                    |
|----------------------------------------------------------------------------------------------------|----------------------------------------------------------------------------------------------------|
|                                                                                                    | <ul> <li>retermes légales</li> <li>retermes de le construcción de la construcción de la construcció</li></ul> |
| Import iCal                                                                                                    |                                                                                                    |
| L'export iCal permet d'exporter votre planning vers un agenda e                                                    | externe comme zimbra.                                                                                                    |
| Sélectionnez et copiez le lien iCal ci-dessous dans votre agend                                                    | la.                                                                                                    |
| Attention ce lien iCal n'est valable que pour la sélection actuelle<br>d'enseignement un nouveau lien sera généré. | e de vous groupes d'enseignement. Si vous modifiez votre sélection de groupes                                                                                                    |
| https://proseconsult-prep.umontpellier.fr/direct/jsp/custom/mo                                                     | odules/plannings                                                                                                    |
| /direct_cal.jsp?data=<br>6ed7ba1b8a72a25d105159e8b7d603db153b2e02b676bb60                                          | 05d8e39b3dddf0fd24ff4daa18d3f4109b6629391                                                                                                    |

Le lien d'abonnement d'agenda proposé fonctionne avec divers agendas dont Zimbra l'outil préconisé par l'UM. Cependant il ne fonctionne pas avec Google calendar, qui refuse l'url en raison de sa longueur.